# Getting started with iRatio

Step by step instructions on how to sign up, register your business, add positions and employees, and create performance reviews.

| <b>1</b> Fill in your informat | ion to create your profile.         |
|--------------------------------|-------------------------------------|
|                                | [図]<br>iRatio                       |
|                                | Login Sign Up                       |
|                                | FIRST NAME                          |
|                                | DATE OF BIRTH<br>2005 - January - 1 |
|                                | PHONE NUMBER (CELL)                 |

2 Check your email to confirm and activate your account.

Account has been created. Check your email inbox for an activation link. You can log into your account to resend the activation email.

Close

**3** Once verified, log into your account.

|                    | زيما<br>iRatio |
|--------------------|----------------|
|                    | Login Sign Up  |
| EMAIL<br>examplepe | erson@irato.ca |
| PASSWORD           | )              |
| REMEN              | /IBER ME       |
|                    |                |

4 Welcome to iRatio wizard.

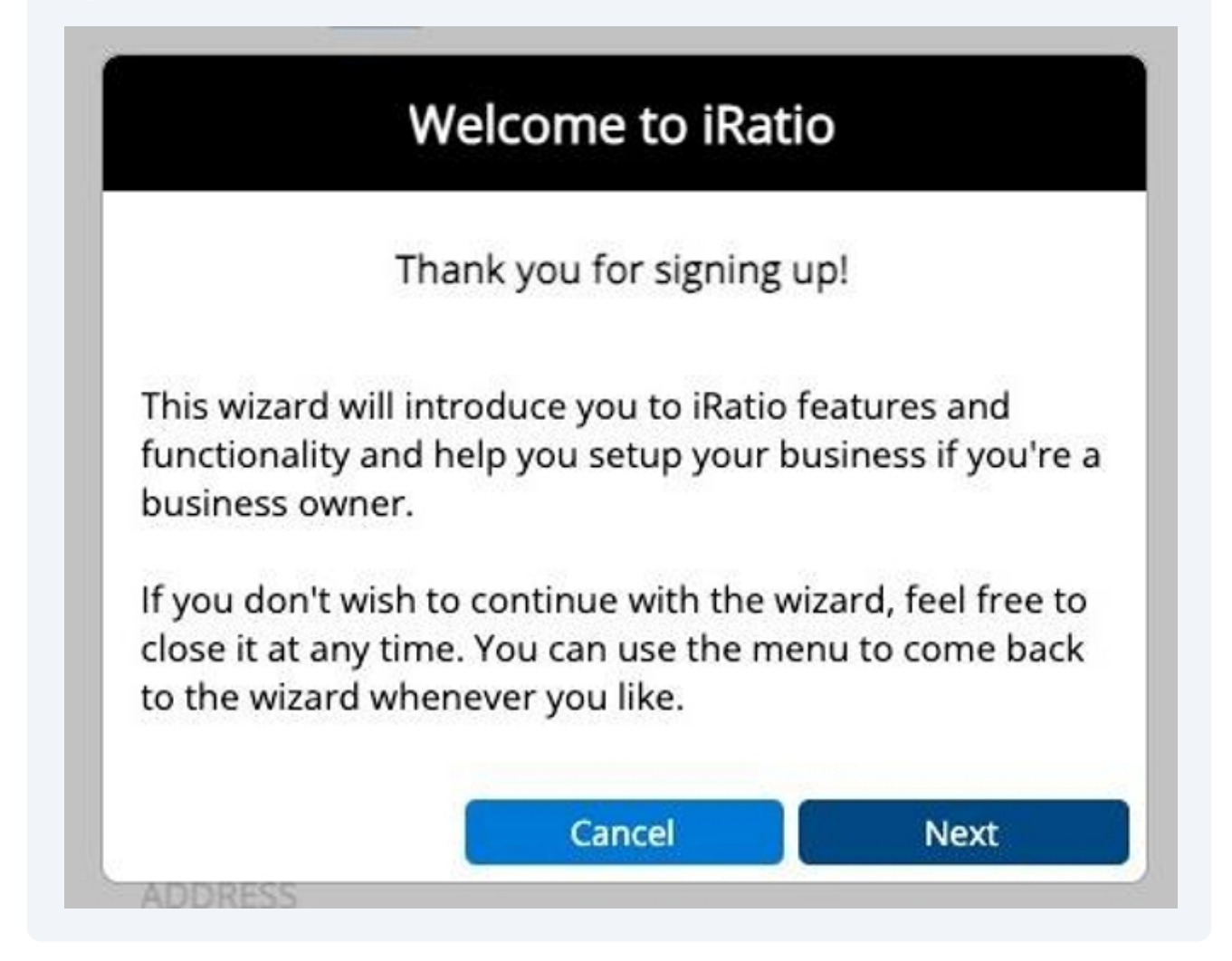

#### How it works. The basics.

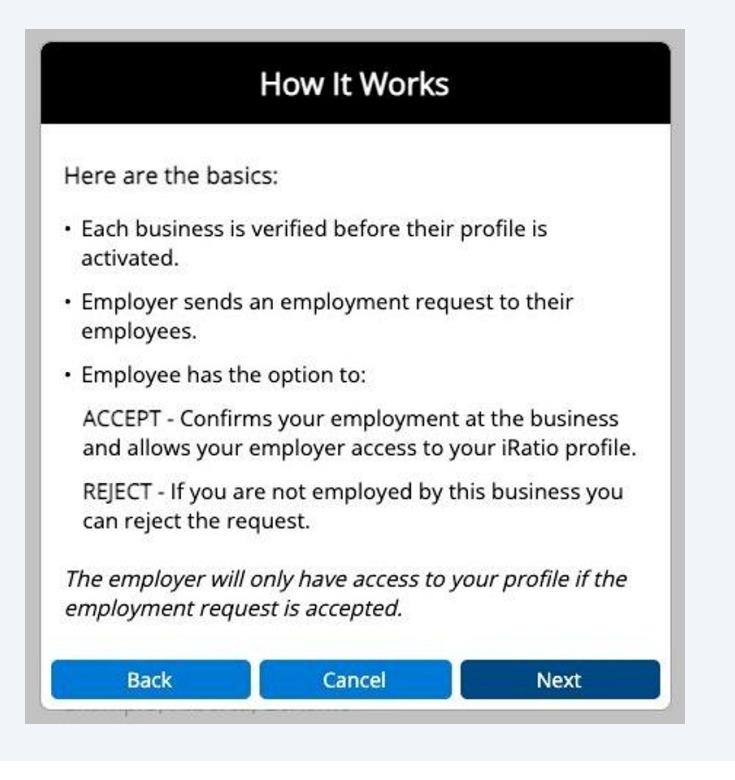

#### Business roles

6

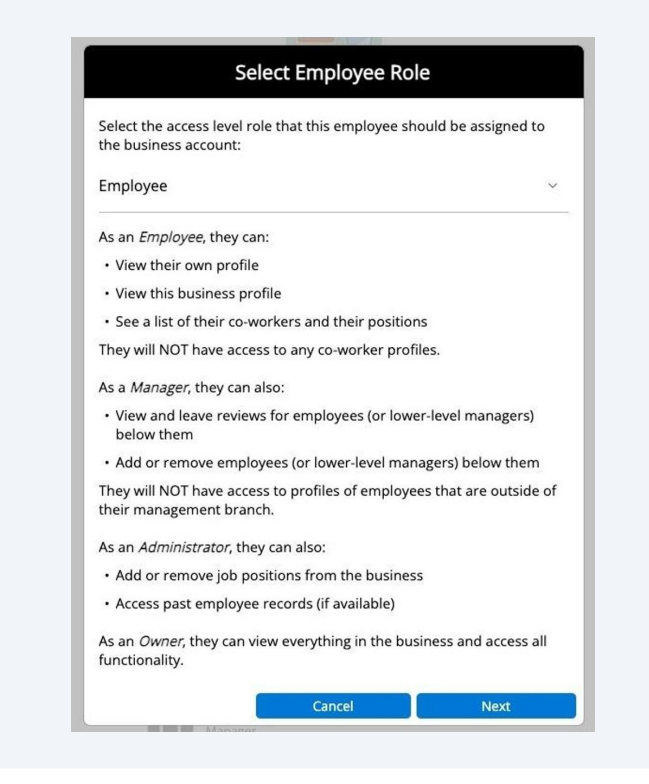

5

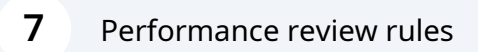

|                                                               | Jimance Kev                        | lews                 |
|---------------------------------------------------------------|------------------------------------|----------------------|
|                                                               |                                    |                      |
| Once a review is left                                         | for an employee:                   |                      |
| <ul> <li>The reviewer has<br/>needed.</li> </ul>              | 72 hours to edit/o                 | lelete the review if |
| <ul> <li>If the employee d<br/>days to dispute the</li> </ul> | isagree's with the<br>neir review. | review, they have 7  |
| <ul> <li>The Account Man<br/>disputed reviews.</li> </ul>     | ager then has 30 o                 | days to resolve any  |
| Back                                                          | Cancel                             | Next                 |

## **8** Getting started.

| ic | Le   | et's Get Started! |  |
|----|------|-------------------|--|
| 57 |      |                   |  |
| ¢  |      | Are you an        |  |
| 9  |      | Employee          |  |
| i. |      | Or                |  |
| a  |      | Employer          |  |
|    | 25   |                   |  |
|    | Back | Cancel            |  |

**9** Once all your business information is submitted, we will verify it. Only legitimate businesses will be approved.

| ADDRESS                                                      |                                                                |
|--------------------------------------------------------------|----------------------------------------------------------------|
| 123 Example Drive                                            |                                                                |
| Suite, Unit, Building (optional)                             |                                                                |
| CC                                                           |                                                                |
| Ca Your registration has been<br>Please expect a call and/or | received and will be reviewed shortly.<br>an email. Thank you! |
| ST                                                           | Close                                                          |
| CITY                                                         |                                                                |
| Example Town                                                 |                                                                |
|                                                              |                                                                |

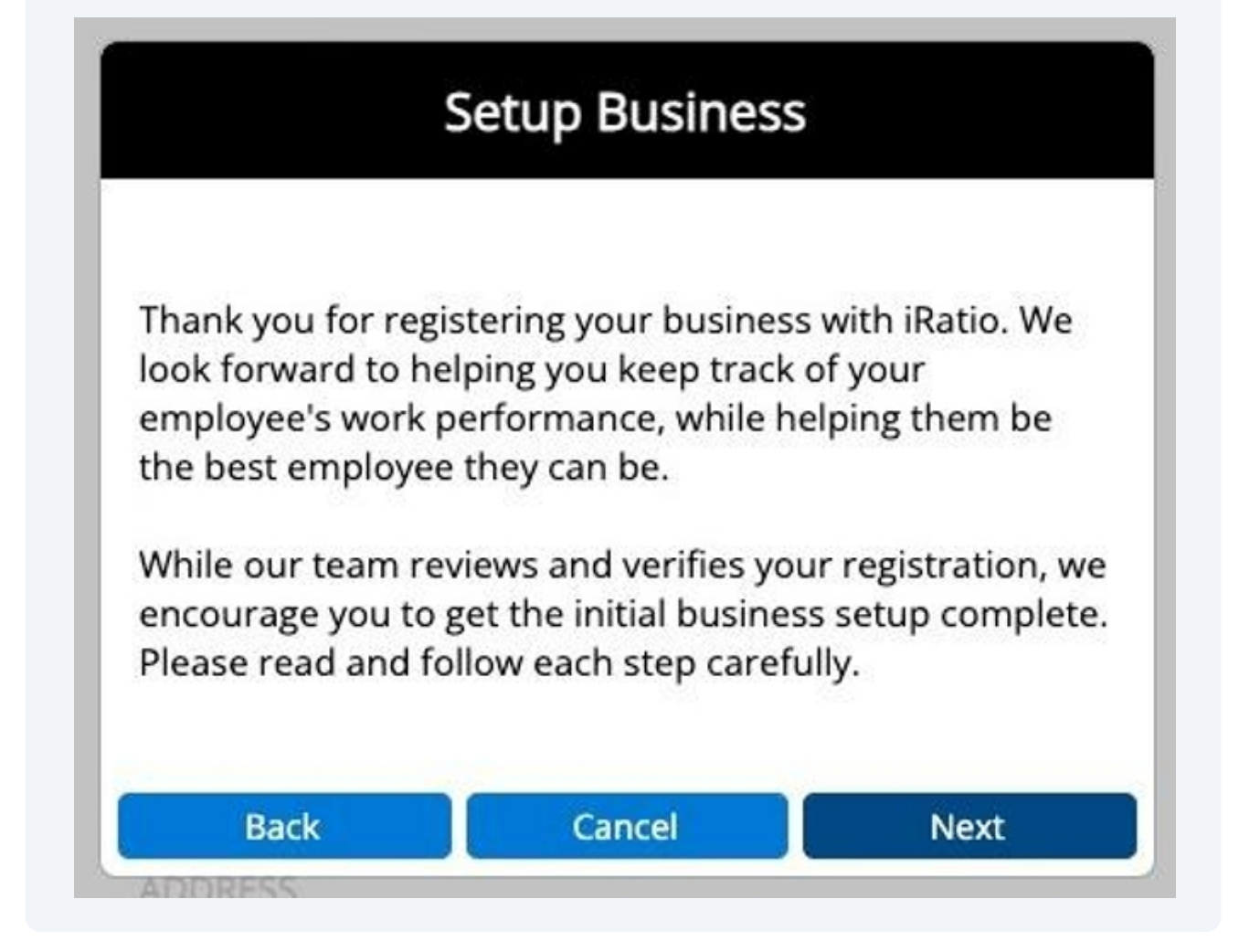

**11** Manager review evaluation configuration. Please contact us to add more review categories.

| E١                             | valuation Confi                                | guration                              |
|--------------------------------|------------------------------------------------|---------------------------------------|
| Manager eval<br>review their m | luations can be subm<br>managers.              | itted by employees                    |
| Manag                          | ger Evaluations Enabl                          | led                                   |
| Select at least provide rating | t 3 categories you wa<br>gs on when they leave | nt employees to<br>e this evaluation: |
| Attendan                       | ice                                            |                                       |
| Custome                        | r/Client Satisfaction                          |                                       |
| Dependa                        | bility                                         |                                       |
| Punctuali                      | ity                                            |                                       |
| Working w                      | with Others                                    |                                       |
| Confiden                       | ice                                            |                                       |
| Multitask                      | king                                           |                                       |
| Professio                      | onalism                                        |                                       |
| Patience                       |                                                |                                       |
| Performa                       | ance                                           |                                       |

**12** Co-worker review evaluation configuration. Please contact us to add more review categories.

| Coworker evalu                       | ations can be submitted by employees to<br>vorkers                                                                                                    |
|--------------------------------------|----------------------------------------------------------------------------------------------------|
| Cowork                               | er Evaluations Enabled                                                                                                    |
| Select at least 3<br>provide ratings | categories you want employees to<br>on when they leave this evaluation:                                                                                                    |
| Attendance                           | 2                                                                                                    |
| Customer/                            | Client Satisfaction                                                                                                    |
| Dependabi                            | lity                                                                                                    |
| Punctuality                          | e de la companya de la companya de l |
| $\frown$                             | 1.0.1                                                                                                    |

**13** Next step, add the positions in your business.

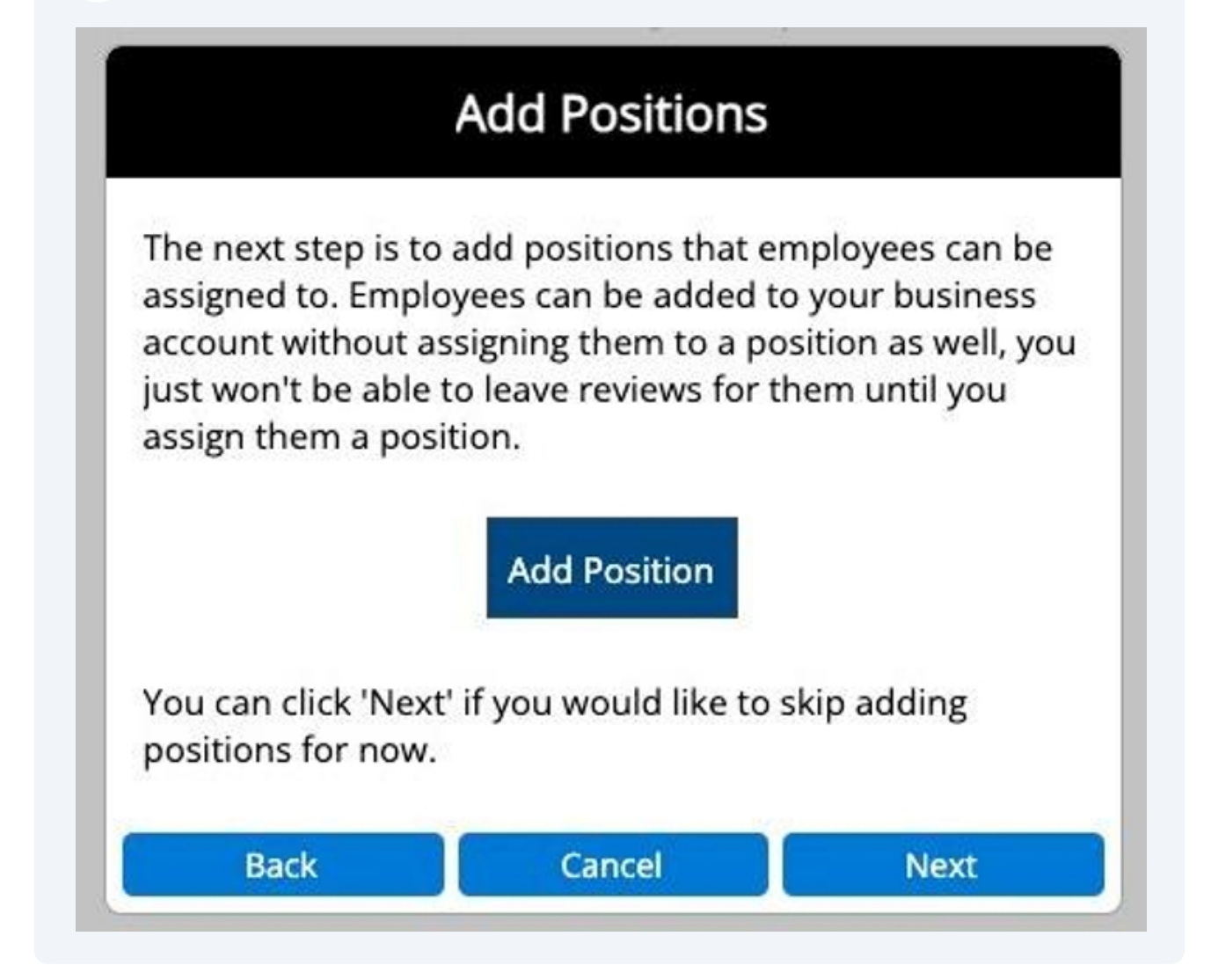

**14** Write the name of the position and a brief description.

| Enter the title your company uses fo                                                                                                    | r this position:                                                                                                    |
|----------------------------------------------------------------------------------------------------|----------------------------------------------------------------------------------------------------|
| Position Name                                                                                                    |                                                                                                    |
| Enter a description, which can contai<br>position and can be viewed when lea                                                                               | in information such as the responsibilities of the<br>aving reviews:                                                                                                    |
| Position Description (optional)                                                                                                    |                                                                                                    |
| On the next step you will select the c<br>appropriate review categories for thi<br>type of position this is.                                               | losest matching position type so we can offer is position and group rating summaries by the                                                                                               |
|                                                                                                    |                                                                                                    |
| Keep in mind that you can add multi<br>you have a car shop you might have<br>position, both assigned the 'Auto Me<br>different performance review criteria | ple positions of the same type. For example, if<br>a 'Senior Mechanic' and 'Junior Mechanic'<br>chanic' position type. Each position can have<br>a that is appropriate for that position. |

**15** Select the position type it apply's to.

| Select Position Ty               | ре |
|----------------------------------|----|
| Filter position types            |    |
| Logistics Coordinator            |    |
| Logistics Manager                |    |
| Logistics Specialist Coordinator |    |
| Machine Operator                 |    |
| Maintenance Assistant            |    |
| Maintenance Engineer             |    |
| Maintenance Manager              |    |
| Maintenance Supervisor           |    |
| Maintenance Technician           |    |
| Management Assistant             |    |
| Manager                          |    |

**16** Select review categories applicable to that position.

| Sele | ect at least 3 categories you want to provide ratings<br>when writing a performance review: |
|------|---------------------------------------------------------------------------------------------|
|      | Accountability                                                                              |
|      | Accuracy                                                                                    |
|      | Active Involvement                                                                          |
|      | Adaptable to Change                                                                         |
|      | Appearance                                                                                  |
|      | Assisting Others                                                                            |
|      | Attendance                                                                                  |
|      | Behavior                                                                                    |
|      | Cleanliness                                                                                 |
|      | Commitment                                                                                  |
|      | Confidence                                                                                  |
|      | Conscientious/Honest/Trustworthy                                                            |
|      | Cooperation                                                                                 |
|      | Creativity                                                                                  |

**17** Pick the frequency you want the reports due.

| ositi<br>ue/o | on or 'Unspecified' to disable notifications for<br>overdue reports: |
|---------------|----------------------------------------------------------------------|
| Un            | specified                                                            |
| Ло            | nthly (12 per year)                                                  |
| Bin           | nonthly (6 per year)                                                 |
| Qu            | arterly (4 per year)                                                 |
| Tria          | annually (3 per year)                                                |
|               | 2 2 2 2 2 2 2 2 2 2 2 2 2 2 2 2 2 2 2                                |

## **18** Select the exact frequency date.

| Select Review Frequency                                          |                                                           |                              |  |
|------------------------------------------------------------------|-----------------------------------------------------------|------------------------------|--|
| Select the frequence<br>position or 'Unspec<br>due/overdue repor | cy that reports are du<br>cified' to disable noti<br>'ts: | ue for this<br>fications for |  |
| Quarterly (4 per y                                               | ear)                                                      | ~                            |  |
| First month of each                                              | n year report is due:                                     |                              |  |
| January                                                          |                                                           | ~                            |  |
| Day of the month r                                               | eport is due:                                             |                              |  |
| 10                                                               |                                                           | ~                            |  |
| Based on your sett                                               | ings, the next 5 repo                                     | rts will be due:             |  |
| 2025-04-10                                                       |                                                           |                              |  |
| 2025-07-10                                                       |                                                           |                              |  |
| 2025-10-10                                                       |                                                           |                              |  |
| 2026-01-10                                                       |                                                           |                              |  |
| 2026-04-10                                                       |                                                           |                              |  |
|                                                                  |                                                           | (                            |  |

| 19 | Position summary |
|----|------------------|
|----|------------------|

| Inf                                    | o People          | Reports       | Positions           |                      |        |
|----------------------------------------|-------------------|---------------|---------------------|----------------------|--------|
|                                        | Position          | n Summa       | ıry                 |                      |        |
| Name:                                  |                   |               |                     |                      |        |
| Customer support                       |                   |               |                     |                      |        |
| Position Type:                         |                   |               |                     |                      |        |
| Customer Service Representative        |                   |               |                     |                      |        |
| Review Categories:                     |                   |               |                     |                      |        |
| Assisting Others, Customer/Client Se   | ervice & Support, | Friendliness, | , Knowledge, Patier | nce, Professional De | meanor |
| Report Frequency:                      |                   |               |                     |                      |        |
| Quarterly (4 per year) starting on Jan | uary 10 of each y | ear           |                     |                      |        |
| Back                                   |                   | Cancel        |                     | Save                 |        |
|                                        |                   |               |                     |                      |        |
|                                        |                   |               |                     |                      |        |

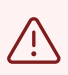

Important! Make sure to add all the positions in your business before continuing. Only (Administrative Role) will have the ability to add more positions.

| A                     | dd More Position          | S                    |
|-----------------------|---------------------------|----------------------|
| Click the button belo | w if you would like to ad | dd another position: |
| Back                  | Cancel                    | Next                 |

#### 20 Next step is to add your employees

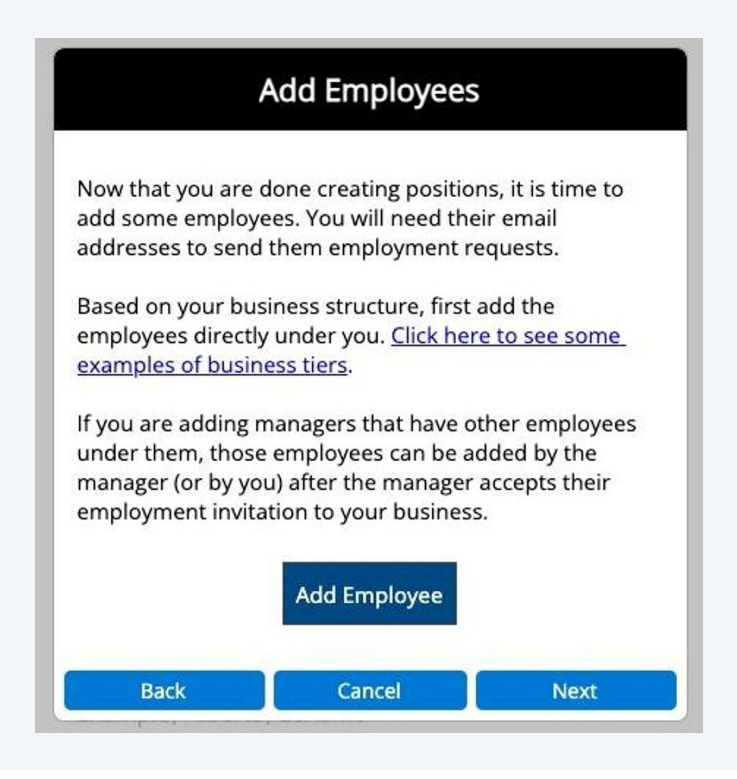

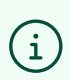

#### Example! 2 Tier structure

|        | Structure Examples |
|--------|--------------------|
|        | 2 Tier             |
|        | CEO/Owner          |
|        | Worker             |
|        |                    |
|        | Worker             |
|        | Worker             |
| (anada |                    |

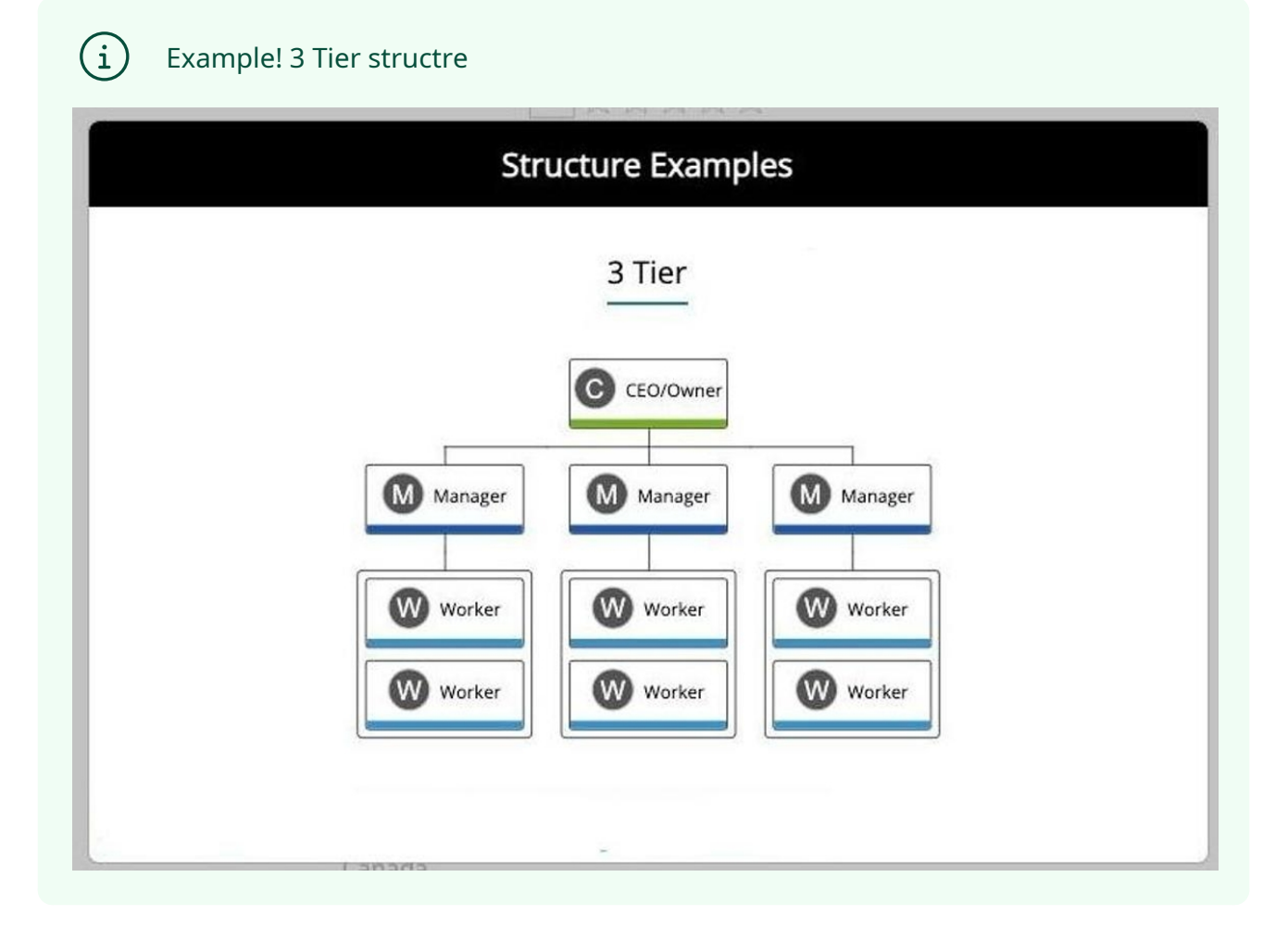

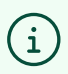

### Example! 4 Tier structure

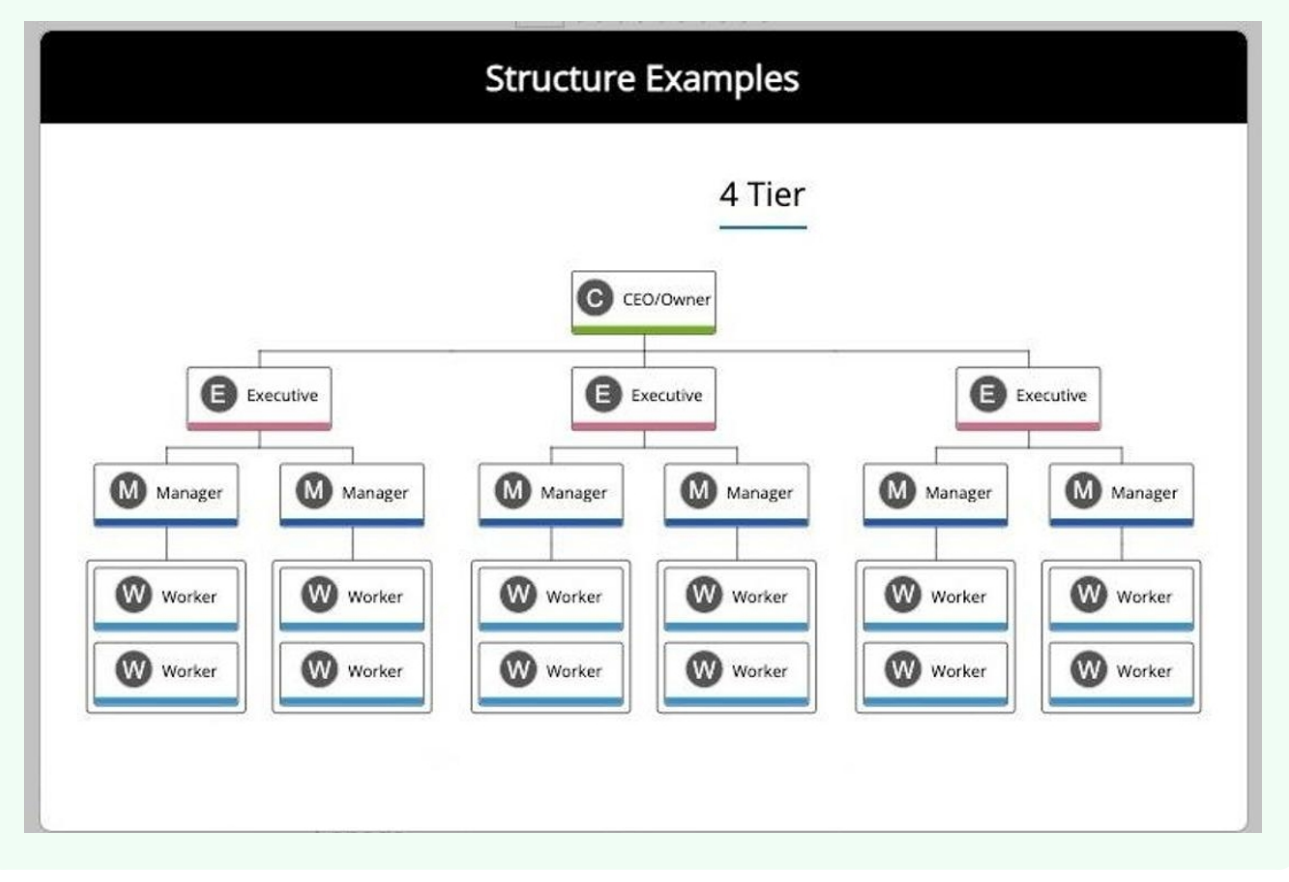

## 21 Add employees by entering their email

|        |                         | Add Employe                          | ee     |
|--------|-------------------------|--------------------------------------|--------|
|        |                         |                                      |        |
| E<br>e | nter the er<br>xamplepe | nployee's email ad<br>rson@iratio.ca | dress: |
|        |                         |                                      |        |
|        |                         |                                      |        |

### 22 Select the employees role

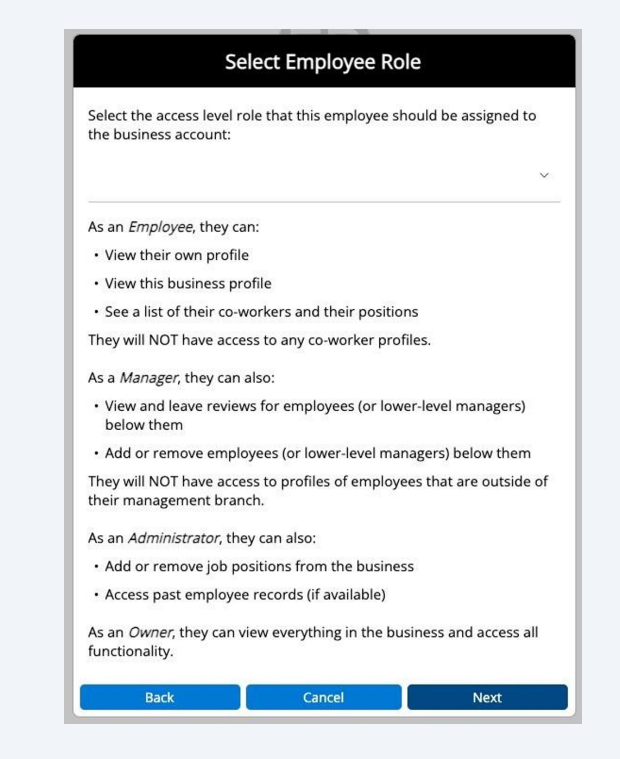

## **23** Assign them a position

| Select the positions that t                                                                        | his employee should b                                                         | be assigned:                                                             |
|----------------------------------------------------------------------------------------------------|-------------------------------------------------------------------------------|--------------------------------------------------------------------------|
| Customer support                                                                                   |                                                                               |                                                                          |
| Manager                                                                                            |                                                                               |                                                                          |
| Marketing promoter                                                                                 |                                                                               |                                                                          |
| 📄 Sales Rep                                                                                        |                                                                               |                                                                          |
| You can assign an employ<br>they wear many hats. If th<br>will be prompted for whic<br>review for. | ree to zero, one, or eve<br>ney are assigned multi<br>h position you are leav | en multiple positions if<br>ple positions then you<br>ving a performance |
|                                                                                                    |                                                                               |                                                                          |

#### **24** Assign them to a manager

í

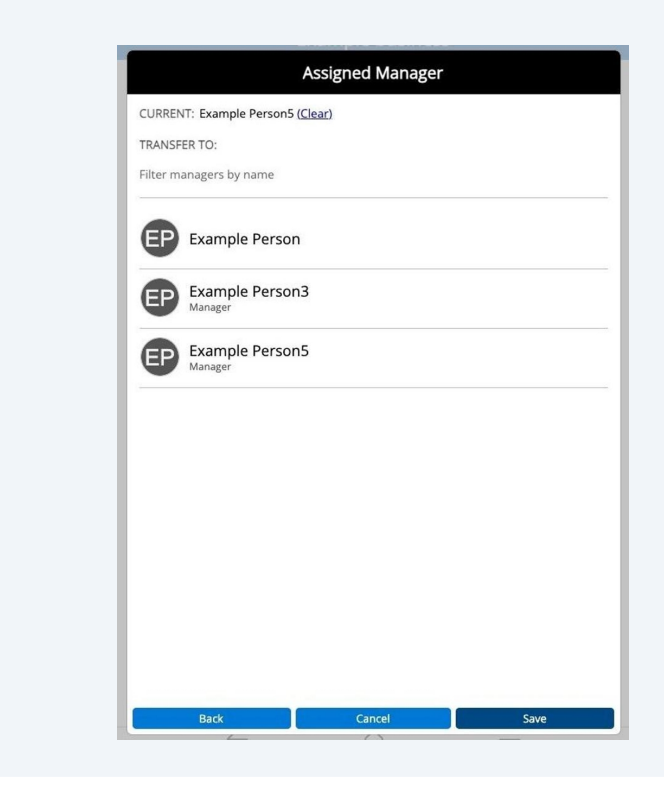

Tip! For those who don't yet have an iRatio profile, an email notification to register will be sent out once the business is approved.

An existing user with this email address was not found. An invitation to join iRatio will be sent to 'exampleperson1@iratio.ca' once this business is approved. Please check spam folders if the email is not in the inbox.

Close

| í | Tip! For those who already have an iRatio profile, an email notification to join your business will be sent out once the business is approved. |
|---|----------------------------------------------------------------------------------------------------|
| E | mployment request will be sent to Example Person2 once this business is approved.                                                              |
|   | Close                                                                                                    |

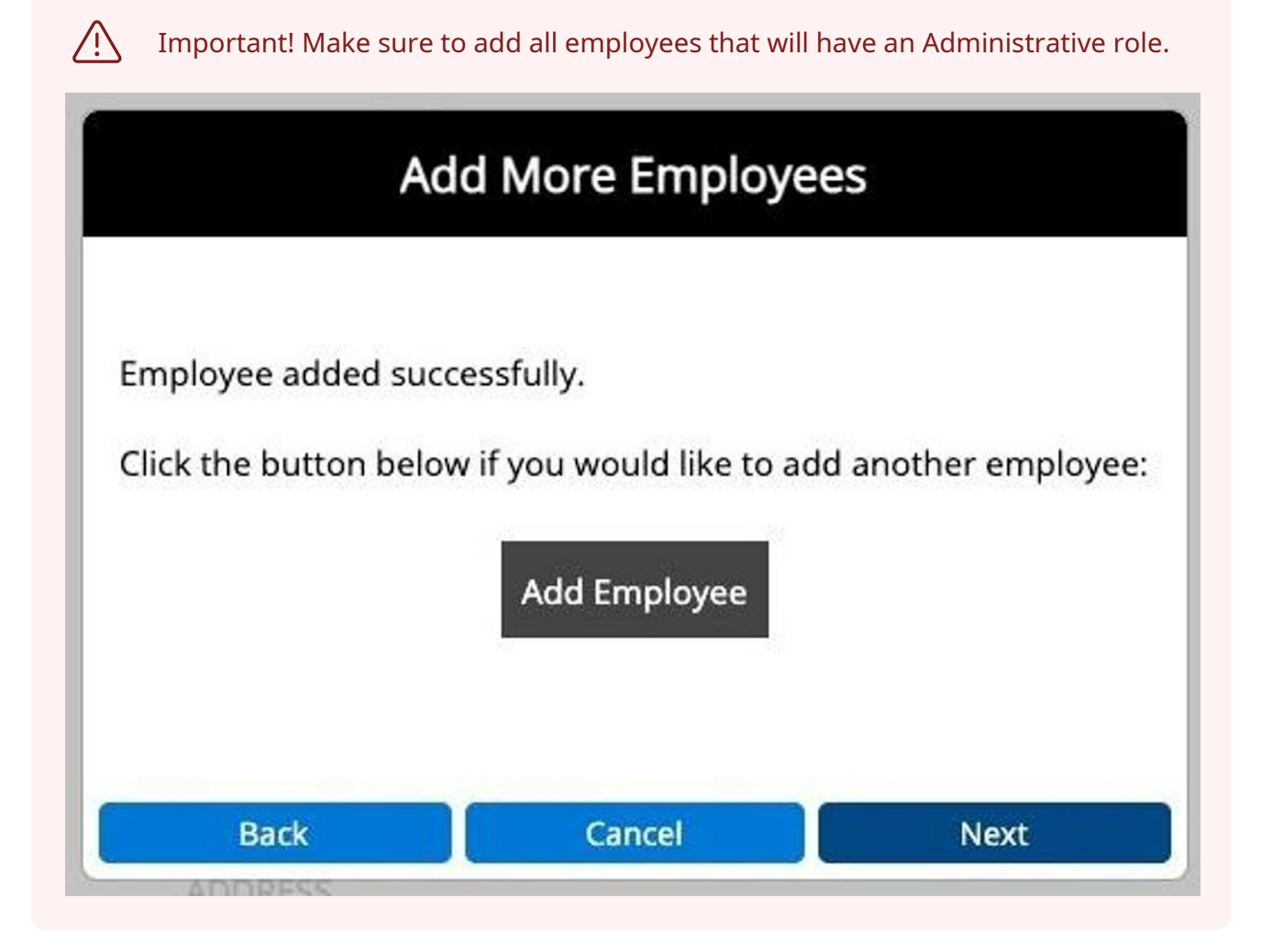

**25** Business setup is complete. NOW you can leave initial reviews.

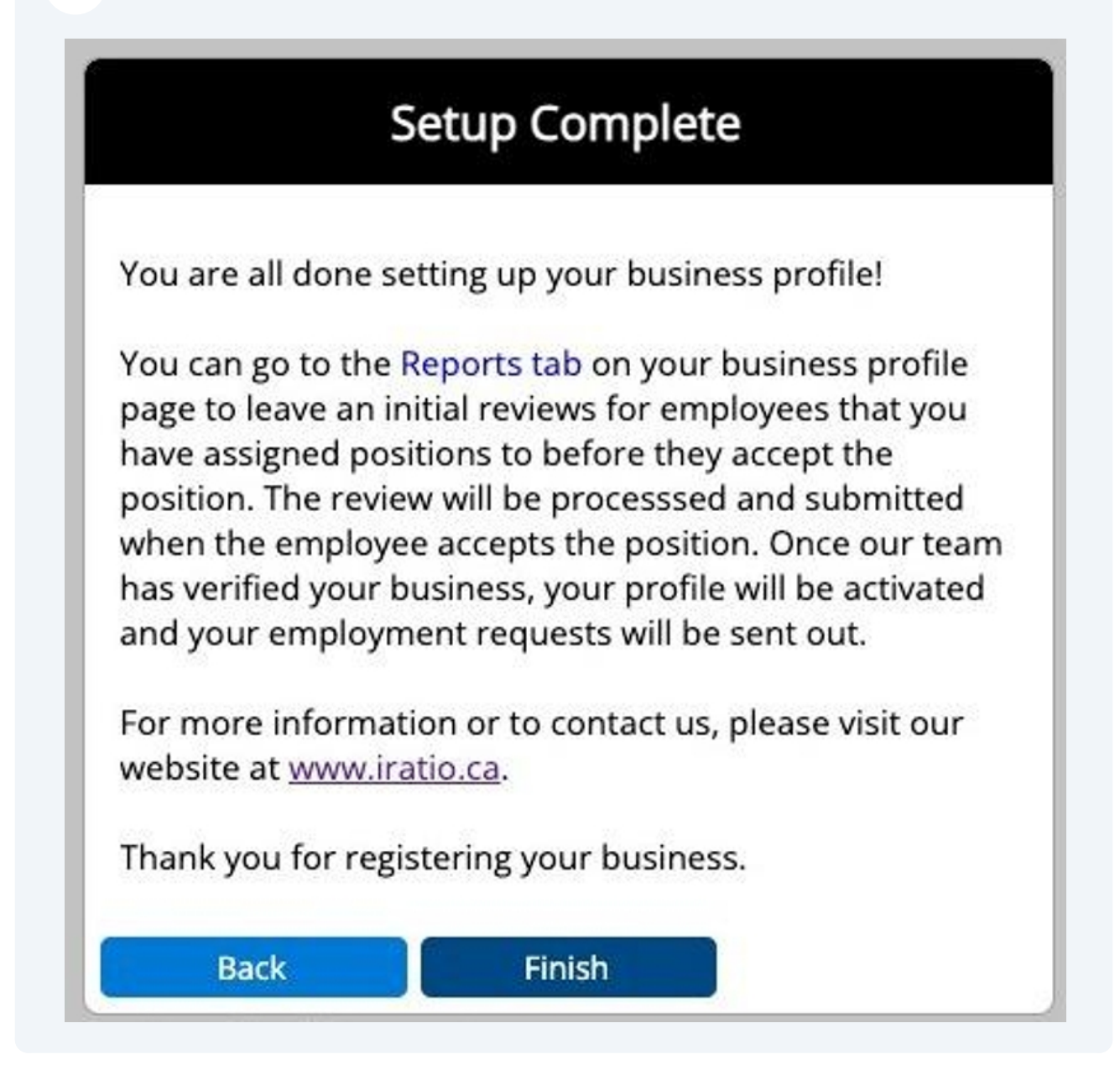

Tip! Business will show up at the bottom of your main profile page. Select the business to view the profile page.

| Info Su                                           | mmary                   | Reports | 5 |  |
|---------------------------------------------------|-------------------------|---------|---|--|
| ABOUT                                             |                         |         |   |  |
| Nothing here yet                                  |                         |         |   |  |
| PHONE                                             |                         |         |   |  |
| 5191234567                                        |                         |         |   |  |
| EMAIL                                             |                         |         |   |  |
| exampleperson@irati                               | o.ca                    |         |   |  |
| DATE OF BIRTH                                     |                         |         |   |  |
| April 5, 1992 (age 32)                            |                         |         |   |  |
| ADDRESS                                           |                         |         |   |  |
| 123 Example st<br>Example, Alberta, E0><br>Canada | 0M0                     |         |   |  |
|                                                   | dit Profile             | e       |   |  |
| Pending Business                                  | es                      |         |   |  |
| Example bus<br>123 Example Drive                  | siness<br>e, Example To | own, AB |   |  |
| Current Employm                                   | ents                    |         |   |  |
| No em                                             | oloyments               | found.  |   |  |
|                                                   |                         |         |   |  |
|                                                   | 6                       |         | = |  |

26 Business profile, "Info"

í

|                                               | Exam                                     | ole busin                 | ess         |
|-----------------------------------------------|------------------------------------------|---------------------------|-------------|
|                                               |                                          |                           |             |
| Info                                          | People                                   | Reports                   | Positions   |
| TYPE<br>Marketing                             |                                          |                           |             |
| PHONE                                         |                                          |                           |             |
| 519123456                                     | 7                                        |                           |             |
| EMAIL                                         |                                          |                           |             |
| examplebu                                     | siness@irat                              | io.ca                     |             |
| WEBSITE                                       |                                          |                           |             |
| www.exam                                      | plebusines                               | s.ca                      |             |
| ADDRESS<br>123 Exampl<br>Example To<br>Canada | e Drive<br>wn, Alberta                   | a, E0X0M0                 |             |
| EVALUATION<br>Manager Ev<br>Coworker E        | NS<br>valuations: I<br>valuations:<br>re | Enabled<br>Enabled        |             |
| Hasy                                          | our busine                               | ss informatio<br>Email us | on changed? |
| <del>C</del>                                  |                                          | ŝ                         | <b>—</b>    |
| odtk                                          |                                          | nome                      | wenu        |

**27** Business profile, "People" (once business is verified and employees accept pending invitations).

| Example business                     |      |
|--------------------------------------|------|
|                                      |      |
| Info <b>People</b> Reports Positions |      |
| Add Q                                |      |
| Show my direct employees only        |      |
| View Org Chart Past Employees        |      |
| EP Example Person                    |      |
| Example Person2<br>Customer support  |      |
| Example Person4                      |      |
| Example Person3                      |      |
| Example Person5                      |      |
|                                      |      |
| ← ⋒ ::                               | =    |
| Back Home M                          | lenu |

Tip! Business profile, "People". Employees who already have an iRatio profile will appear with (Pending). Those who do not have an iRatio profile will show up under (Pending email invites).

í

| Example business                               |
|------------------------------------------------|
|                                                |
| Info People Reports Positions                  |
| Add Q                                          |
| Show my direct employees only                  |
| View Org Chart Past Employees                  |
| EP Example Person                              |
| (Pending) Example Person2<br>Customer support  |
| (Pending) Example Person4                      |
| Pending Email Invites                          |
| exampleperson3@iratio.ca<br>Marketing promoter |
|                                                |
| ← Â Ħome                                       |
|                                                |

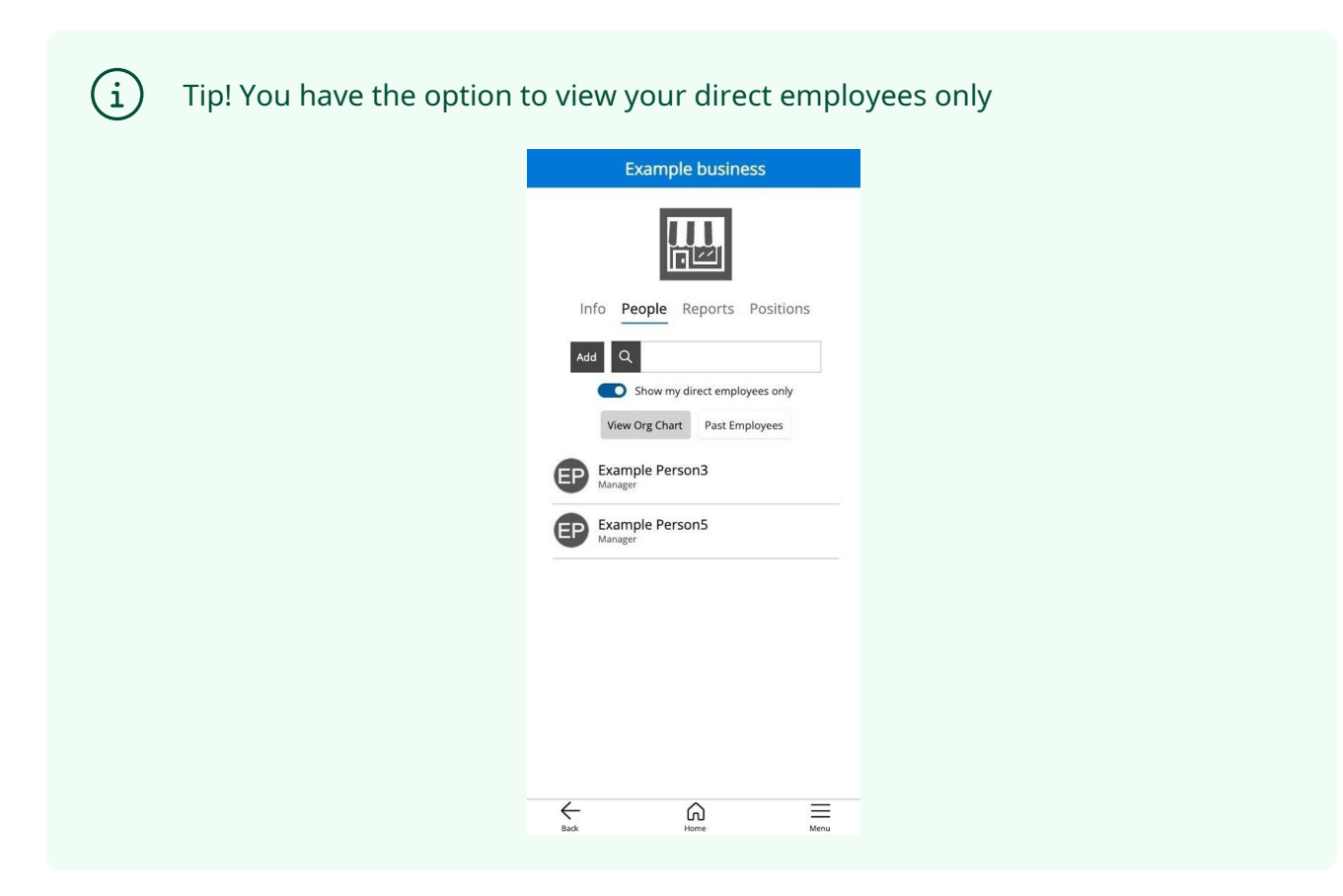

Note! Select "View Org Chart" to see business structure breakdown

| E                         | Example business  |                              |
|---------------------------|-------------------|------------------------------|
|                           | EP Example Person |                              |
| Example Pers<br>Manager   | rson3 Exam        | mple Person5                 |
| Example Pers<br>Sales Rep | erson4            | mple Person2<br>omer support |
|                           |                   |                              |
|                           |                   |                              |
|                           |                   |                              |
|                           |                   |                              |
|                           |                   |                              |
|                           |                   |                              |
|                           | Close Org Chart   |                              |
| $\leftarrow$              | â                 | =                            |

**28** Select employee to view more options.

|            | People Reports Positions                   |
|------------|--------------------------------------------|
| 1          |                                            |
|            | Customer support<br>Review due: 4/10/2025  |
|            | Role: Employee<br>Manager: Example Person5 |
| 9          | View Profile                               |
| EF (       | Edit / Transfer                            |
| <b>A</b> ( | Delete                                     |
| 9          | Cancel                                     |
| EP !       | xample Person3                             |
| Ð          | Example Person5                            |
|            |                                            |

"View profile" option, will show selected employees profile.

í

| E                                            | xample Person:                           | 2    |
|----------------------------------------------|------------------------------------------|------|
|                                              | EP                                       |      |
|                                              | <ul> <li>公公公公公</li> </ul>                |      |
| Info                                         | Summary Rep                              | orts |
| ABOUT<br>Nothing here ye                     | t                                        |      |
| PHONE                                        |                                          |      |
| 5191234567                                   |                                          |      |
| EMAIL<br>exampleperson                       | 2@iratio.ca                              |      |
| DATE OF BIRTH                                |                                          |      |
| January 6, 1992                              | (age 33)                                 |      |
| ADDRESS                                      |                                          |      |
| 123 example lar<br>Example town, /<br>Canada | ie<br>Alberta, E0X0M0                    |      |
| Current E                                    | loumonto                                 |      |
| Exampl<br>123 Examp                          | e business<br>le Drive, Example town, AB |      |
| <b>←</b>                                     |                                          | Mana |
| work.                                        | nome                                     | wend |

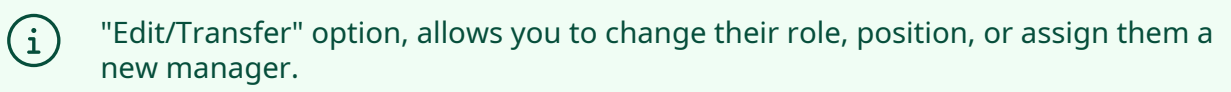

| Exam | ple Person2                                |
|------|--------------------------------------------|
|      | Customer support<br>Review due: 4/10/2025  |
|      | Role: Employee<br>Manager: Example Person! |
|      | View Profile                               |
|      | Edit / Transfer                            |
|      | Delete                                     |
|      | Cancel                                     |

**29** Business profile, "Reports"

|              | Example business                                      |    |
|--------------|-------------------------------------------------------|----|
|              |                                                       |    |
| In           | fo People <b>Reports</b> Positions                    |    |
| Q            | ۹                                                     |    |
|              | Disputed Reviews                                      |    |
|              | Show my direct employees only                         |    |
| Emplo        | oyee Reviews                                          |    |
| EP           | Example Person4<br>Sales Rep                          |    |
| Ð            | Example Person3<br>Manager<br>Due: 4/10/2025          |    |
| EP           | Example Person5<br>Manager<br>Due: 4/10/2025          |    |
| EP           | Example Person2<br>Customer support<br>Due: 7/10/2025 |    |
| $\leftarrow$ | <u>م</u> =                                            | ≣  |
| Back         | Home Me                                               | nu |

**30** Select employee to write a review, or view their profile

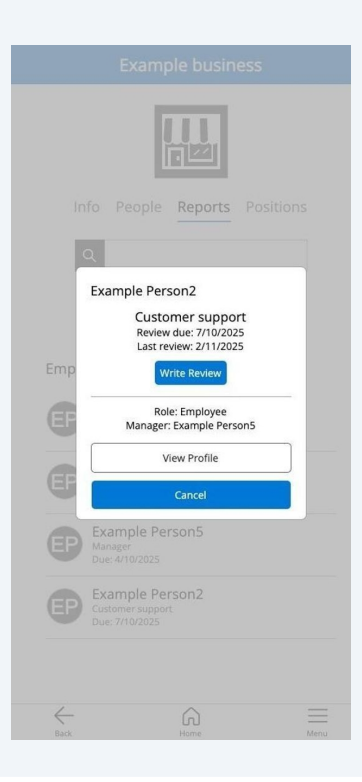

**31** Performance review. Rate each category. Overall rating automatically averages out

| SUBMIT REPOR      | т                |                                              |              |              |
|-------------------|------------------|----------------------------------------------|--------------|--------------|
|                   | Ex               | ample Perso<br>Sales Rep<br>Show Description | n2           |              |
|                   | 4.2              |                                              | ;<br>শেষনি   |              |
| Very Poor         | Poor             | Ok                                           | Good         | Very Good    |
| Appearance        |                  |                                              |              | Č            |
|                   |                  |                                              | $\checkmark$ |              |
| Confidence        |                  |                                              |              | E            |
|                   |                  |                                              | $\checkmark$ |              |
| Friendliness      |                  |                                              |              | Č            |
|                   |                  |                                              |              | $\checkmark$ |
| Going Above & Be  | zyond            |                                              |              | Č            |
|                   |                  |                                              | $\checkmark$ |              |
| Knowledge         |                  |                                              |              | č            |
|                   |                  |                                              |              | $\checkmark$ |
| Professional Dem  | eanor            |                                              |              | È            |
|                   |                  |                                              | $\checkmark$ |              |
| Assisting Others  |                  |                                              |              | Č            |
|                   |                  |                                              | =            |              |
| Customer/Client S | Service & Suppor | τ                                            |              | Ň            |
|                   |                  |                                              | =            |              |
| Patience          |                  |                                              |              | Č            |
|                   |                  |                                              | =            |              |
| Dependability     |                  |                                              |              | Ň            |
|                   |                  |                                              | =            |              |
| Punctuality       |                  |                                              |              | N C          |
|                   |                  |                                              | =            |              |
| Working with Oth  | ers              |                                              |              | Č            |
|                   |                  |                                              |              |              |
| COMMENTS          |                  |                                              |              |              |
| 5                 | ubmit            |                                              | Cano         | cel          |
| 4                 | 20               | (n)                                          |              |              |

| em<br>disp<br>revi | oloyee has<br>outed, the p<br>ew. | 7 days to dispo<br>person in a hig | ute the review if t<br>her role will have | a rev<br>30 days to resolve th | iew gets<br>ie disput | ed |
|--------------------|-----------------------------------|------------------------------------|-------------------------------------------|--------------------------------|-----------------------|----|
| atience            |                                   |                                    |                                           |                                |                       | N/ |
| E                  |                                   |                                    |                                           |                                |                       |    |
| erform             |                                   |                                    |                                           |                                |                       | N/ |
| Ľ                  | Your re<br>You can                | view has been s<br>make edits to t | ubmitted.<br>the review for 72 h          | nours before it is locked      | 4                     |    |
| rofessio           | i ou cui                          |                                    |                                           |                                |                       | N  |
| Ľ                  |                                   |                                    |                                           | Close                          |                       |    |
| eliabilit          | <u> </u>                          |                                    |                                           |                                |                       | N  |
| E                  |                                   |                                    |                                           |                                |                       |    |
|                    |                                   |                                    |                                           |                                |                       | N  |

**32** Business profile, "Positions". You can add more positions at any time.

|                       | Info                           | People                                       | Reports                            | Positions                   |
|-----------------------|--------------------------------|----------------------------------------------|------------------------------------|-----------------------------|
|                       |                                | Ad                                           | dd Position                        |                             |
| Cus<br>Assist<br>Know | tomer<br>ing Othe<br>ledge, Pa | support<br>ers, Customer/<br>atience, Profes | Client Service 8<br>ssional Demean | Support, Friendliness<br>or |
| Mar                   | nager                          |                                              |                                    |                             |
| Active<br>Leade       | Involve<br>rship, Pi           | ment, Depend<br>rofessional De               | lable, Experienc<br>meanor         | e, Hard Working,            |
| Mar                   | keting                         | g promote                                    | er                                 |                             |
| Appea<br>Profe        | arance, C<br>ssional D         | Commitment,<br>Demeanor                      | Creativity, Frien                  | dliness, Positivity,        |
| Sale                  | s Rep                          |                                              |                                    |                             |
| Appea<br>Know         | arance, G<br>ledge, Pi         | Confidence, Fri<br>rofessional De            | iendliness, Goir<br>meanor         | ng Above & Beyond,          |
|                       |                                |                                              |                                    |                             |

# (i) Tip! Select an existing position, to edit or delete it.

| Lustomer support                                                |                                           |                          |
|-----------------------------------------------------------------|-------------------------------------------|--------------------------|
| Description:                                                    |                                           |                          |
| responsible for assisting cust                                  | omers by answering inquiries, re          | esolving complaints, and |
| providing product or service i<br>nteractions via phone, email, | nformation. Their duties include<br>chat, | handling customer        |